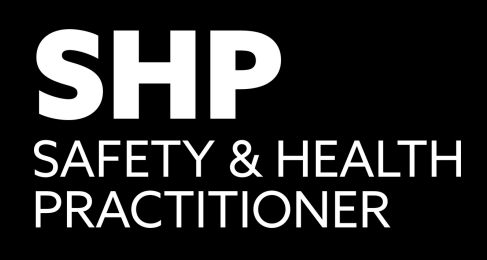

3

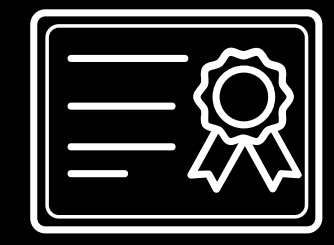

## DOWNLOAD YOUR CPD CERTIFICATE A STEP BY STEP GUIDE

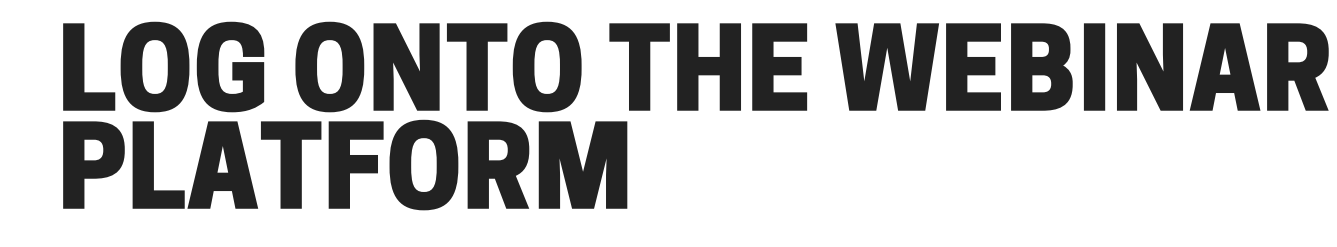

- Use the event URL and your registered email to log onto the platform
- The event URL can be found in your registration confirmation email

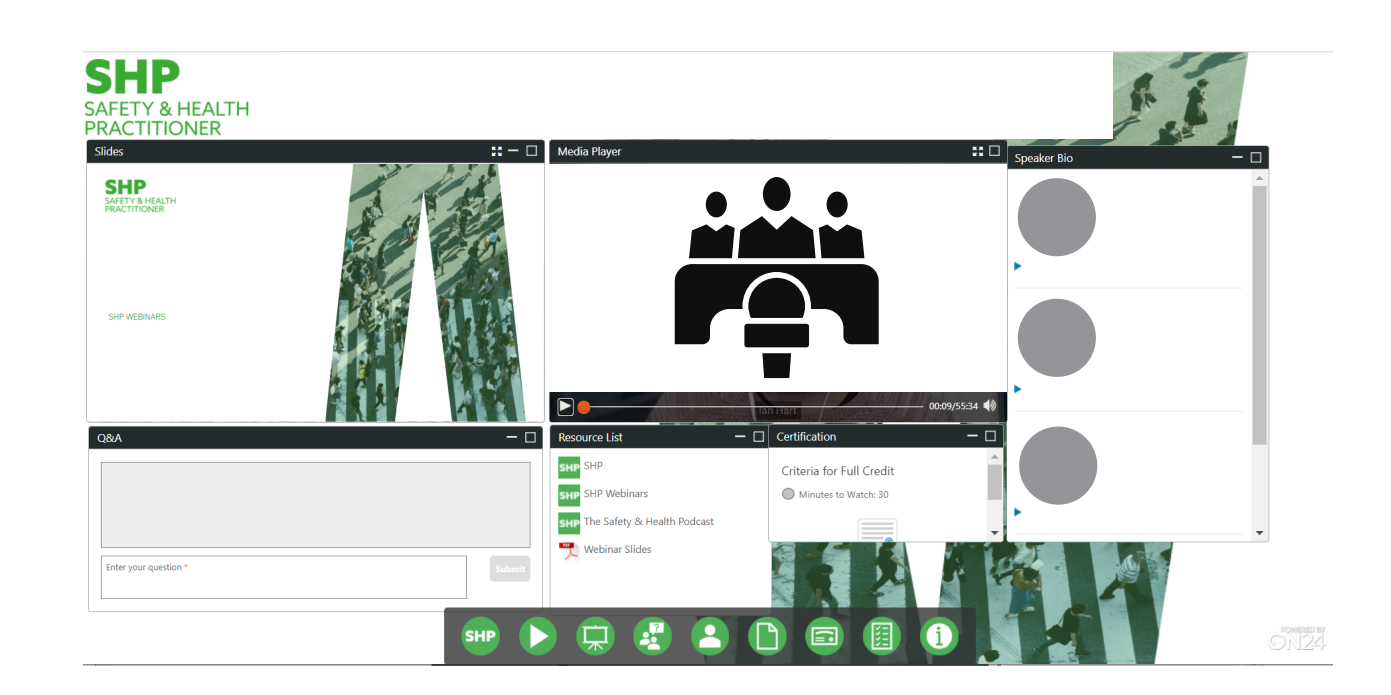

## FIND THE CERTIFICATION WIDGET

Find the dock at the bottom of the console and click on the certification widget

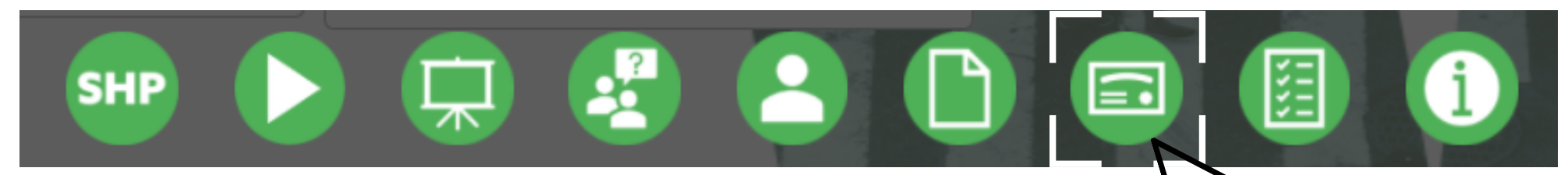

## CLICK ON THE CERTIFICATE

After you have watched the webinar for 30 minutes, you will be able to view and download the certificate by clicking on the certificate icon

| Certification            | - 🗆      |
|--------------------------|----------|
| Criteria for Full Credit | <b>^</b> |
| Minutes to Watch: 30     |          |
| Open Group Viewing Form  | •        |

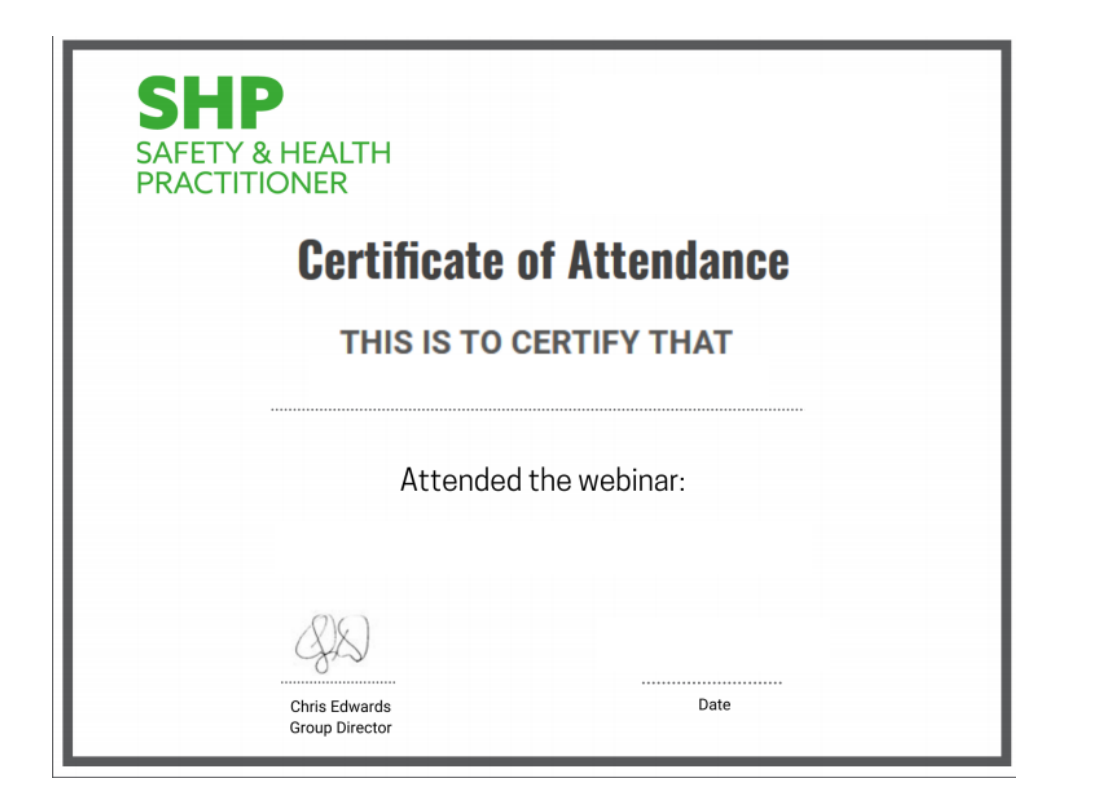

## DOWNLOAD YOUR CERTIFICATE

Your certificate will open in a new tab if you use Google Chrome or download automatically if you use other compatible browsers 4

For any enquiries, please email us at shecustomerservice@informa.com